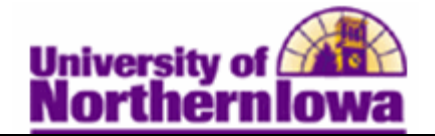

## Viewing Federal EFC Summary Detail

**Purpose:** The **Federal EFC Summary** page is used to review information about a student's expected family contribution. This page displays total income, total allowances, additional income, total parent contribution, total student contribution, prorated EFC, and primary EFC. The following instructions describe how to view a student's federal EFC (expected family contribution) to determine how much support a student's family can provide.

| Step | Action                                                                                                    |                                            |                      |   |  |  |  |  |
|------|----------------------------------------------------------------------------------------------------|--------------------------------------------|----------------------|---|--|--|--|--|
| 1.   | Navigate to the Federal EFC Summary page: Select Main Menu > Financial<br>Aid > Federal Application Data > View 2010-2011 FM EFC Detail |                                            |                      |   |  |  |  |  |
|      | Favorites Main Menu → Financial Aid > Federal Application Data > View 2010-2011 FM EFC Detail View 2010-2011 FM EFC Detail              |                                            |                      |   |  |  |  |  |
|      | Enter any information you have and click Search. Leave fields blank for a list of all values.                                           |                                            |                      |   |  |  |  |  |
|      | Maximum number of rows to return (up to 300): 300                                                                                       |                                            |                      |   |  |  |  |  |
|      | ID:                                                                                                    | begins with $\bullet$                      |                      | Q |  |  |  |  |
|      | Academic Institution:                                                                                                    | begins with $\  \  \mathbf{v}$             |                      | Q |  |  |  |  |
|      | National ID:                                                                                                    | begins with $\bullet$                      |                      |   |  |  |  |  |
|      | Campus ID:                                                                                                    | begins with $\  \   {\color{red} \bullet}$ |                      |   |  |  |  |  |
|      | Last Name:                                                                                                    | begins with $\bullet$                      |                      |   |  |  |  |  |
|      | First Name:                                                                                                    | begins with $\bullet$                      |                      |   |  |  |  |  |
|      | Case Sensitive                                                                                                    |                                            |                      |   |  |  |  |  |
|      | Search Clear                                                                                                    | Basic Search                               | Save Search Criteria |   |  |  |  |  |
| 2.   | Enter the appropria                                                                                                    | te search crite                            | eria.                |   |  |  |  |  |

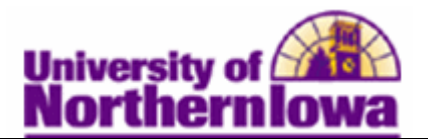

| Step | Action                                                                                                    |                                                                                           |  |  |  |  |  |
|------|----------------------------------------------------------------------------------------------------|-------------------------------------------------------------------------------------------|--|--|--|--|--|
| 3.   | Click the <b>Search</b> button.                                                                                                    |                                                                                           |  |  |  |  |  |
|      | Result: The Federal EFC Summary displays.         Federal EFC Summary         Pam Panther         Aid Year:       2011         2010-2011 Financial Aid Year         Find View All First I 1 of 2 D Last | ary displays.<br>ID: ######<br>Institution:UNICS<br>Find   View All First # 1 of 2 P Last |  |  |  |  |  |
|      | Eff 12/21/2010 Transaction 1 EFC Unofficial/SIR Information Summary Status:                                                                                                    |                                                                                           |  |  |  |  |  |
|      | Federal Needs         Dependent w/Primary         Auto Zero         Y         Click the           Analysis         EFC         EFC:         Detail lin                                                  | Assumption<br>k to view                                                                   |  |  |  |  |  |
|      | Total Income: 31,003 Detail Assumption Detail details of                                                                                                    | any                                                                                       |  |  |  |  |  |
|      | Total Allowances: 0 Detail assumption                                                                                                    | ons the system                                                                            |  |  |  |  |  |
|      | Available Income: 0 Detail is using in<br>calculation                                                                                                    | n the INAS                                                                                |  |  |  |  |  |
|      | Contribution:<br>Total Student 0 Detail                                                                                                    |                                                                                           |  |  |  |  |  |
|      | Contribution:<br>Prorated EFC: 0 Detail                                                                                                    |                                                                                           |  |  |  |  |  |
|      | Primary EFC: 0                                                                                                    |                                                                                           |  |  |  |  |  |
|      | information about income, allowances, student and parent contribution, and<br>prorated and primary EFC.<br>Federal EFC Summary                                                                          |                                                                                           |  |  |  |  |  |
|      | Pam Panther ID: ######                                                                                                    |                                                                                           |  |  |  |  |  |
|      | Aid Year: 2011 2010-2011 Financial Aid Year Institution:UNICS                                                                                                    |                                                                                           |  |  |  |  |  |
|      | Eff 12/21/2010 Transaction 1 EFC Unofficial/SIR Information Summary<br>Date: Nbr: Status:                                                                                                    | /                                                                                         |  |  |  |  |  |
|      | Federal Needs Dependent w/Primary Auto Zero Y<br>Analysis EFC EFC:                                                                                                    |                                                                                           |  |  |  |  |  |
|      | Total Income: 31,003 Detail Assumption Detail                                                                                                    |                                                                                           |  |  |  |  |  |
|      | Total Allowances: 0 Detail                                                                                                    |                                                                                           |  |  |  |  |  |
|      | Available Income: 0 Detail                                                                                                    |                                                                                           |  |  |  |  |  |
|      | Total Parent 0 Detail<br>Contribution:                                                                                                    |                                                                                           |  |  |  |  |  |
|      | Total Student 0 Detail<br>Contribution:                                                                                                    |                                                                                           |  |  |  |  |  |
|      | Prorated EFC: 0 Detail Primary EFC: 0                                                                                                    |                                                                                           |  |  |  |  |  |
|      |                                                                                                    |                                                                                           |  |  |  |  |  |

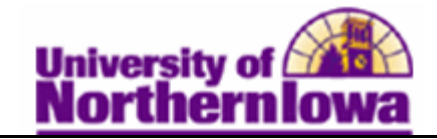

| Step | Action                                                                                                    |                         |                    |            |  |  |  |  |  |
|------|----------------------------------------------------------------------------------------------------|-------------------------|--------------------|------------|--|--|--|--|--|
| 5.   | Select the <b>Detail</b> link to view detail information for various totals. Click the <b>Return</b> link at the bottom to return to the Federal EFC Summary page. |                         |                    |            |  |  |  |  |  |
|      | Example: Detail link for Total Income                                                                                                    |                         |                    |            |  |  |  |  |  |
|      | Total Income Detail                                                                                                    |                         |                    |            |  |  |  |  |  |
|      | Pam Panther                                                                                                    | ID: ######              |                    |            |  |  |  |  |  |
|      | Aid Year: 2011                                                                                                    |                         | Institution: UNICS |            |  |  |  |  |  |
|      | Eff Date: 12/21/2010 Transa<br>Nbr:                                                                                                    | ction 1                 | EFC<br>Status:     | Unofficial |  |  |  |  |  |
|      | Federal Needs Analysis Dependent w/Primary EFC                                                                                                    |                         |                    |            |  |  |  |  |  |
|      | Taxable                                                                                                    | e Income:               | 27,003             |            |  |  |  |  |  |
|      | Untaxe                                                                                                    | d Income:               | 4,000 +            |            |  |  |  |  |  |
|      | Additional Fin                                                                                                    | ancial Total:           | 0 -                |            |  |  |  |  |  |
|      | Total In                                                                                                    | come:                   | 31,003             |            |  |  |  |  |  |
|      | Return                                                                                                    |                         |                    |            |  |  |  |  |  |
| 6.   | Select the <b>ISIR Information Summary</b> link to view details. Click the <b>Return</b> link at the bottom to return to the Federal EFC Summary page.             |                         |                    |            |  |  |  |  |  |
|      | Date Application Received:                                                                                                    | 01/23/2010              |                    |            |  |  |  |  |  |
|      | PELL ID:                                                                                                    | ###-##-####XX           | (1                 |            |  |  |  |  |  |
|      | Dependency Status:                                                                                                    | Dependent w/Primary EFC |                    |            |  |  |  |  |  |
|      | Federal PELL Eligibility:<br>Selective Service Match:                                                                                                    | Yes                     |                    |            |  |  |  |  |  |
|      | Selective Service                                                                                                    | Y Reg Conf              |                    |            |  |  |  |  |  |
|      | Registration:<br>SSN:                                                                                                    | *****                   |                    |            |  |  |  |  |  |
|      | SSN Match:                                                                                                    | 4 Match                 |                    |            |  |  |  |  |  |
|      | DHS/INS Match:                                                                                                    |                         |                    |            |  |  |  |  |  |
|      | Prisoner Match:                                                                                                    |                         |                    |            |  |  |  |  |  |
|      | Verification Selection Ind:                                                                                                    | Y                       |                    |            |  |  |  |  |  |
|      | SAR C Flag:                                                                                                    |                         |                    |            |  |  |  |  |  |
|      | SSA Citizenship Indicator:<br>DHS/INS Verification Nbr:                                                                                                    | A U.S. Citiz            |                    |            |  |  |  |  |  |
|      | Return                                                                                                    |                         |                    |            |  |  |  |  |  |